## ¿Cómo funciona Moodle?

En este documento explicamos cómo puedes navegar cómodamente en el Moodle del Máster Fisioterapia del Suelo Pélvico: mujer, hombre e infante.

En primer lugar, puedes habilitar o deshabilitar el menú de navegación pulsando, en la esquina superior izquierda:

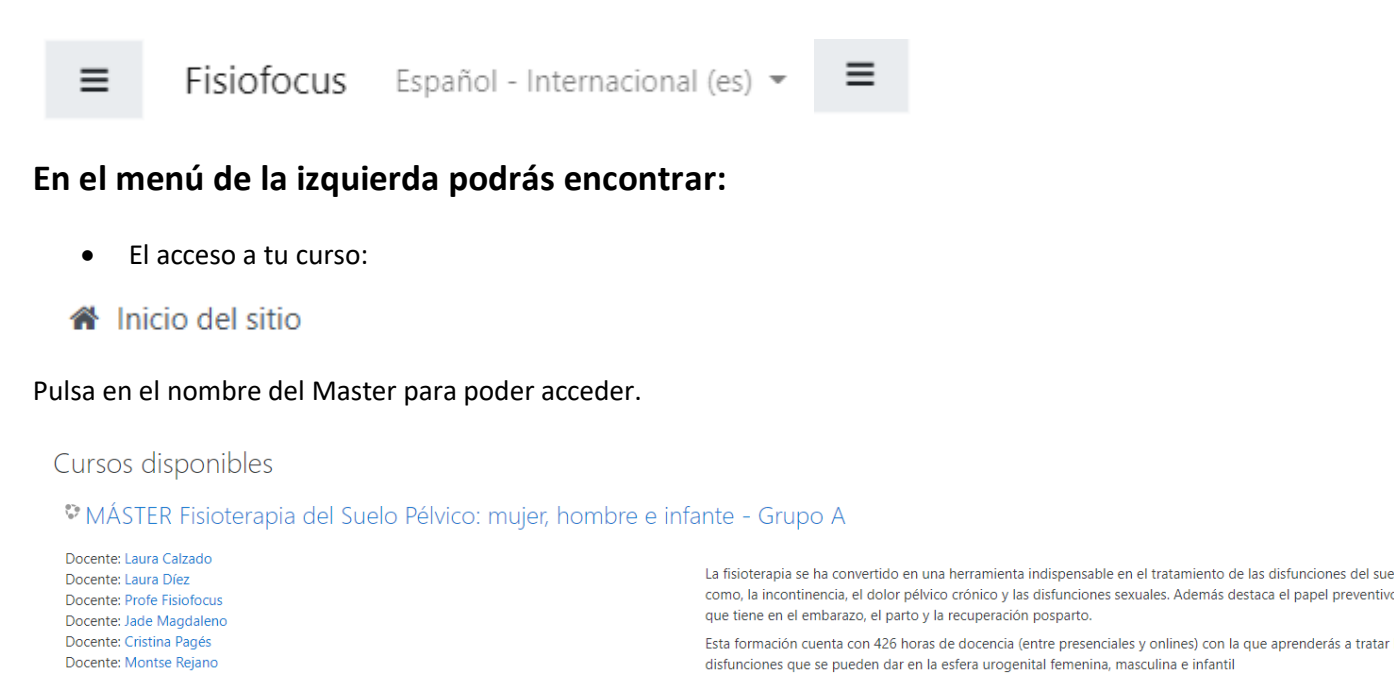

¡Bienvenido a su campus online!

• El calendario donde podrás encontrar todos los eventos marcados:

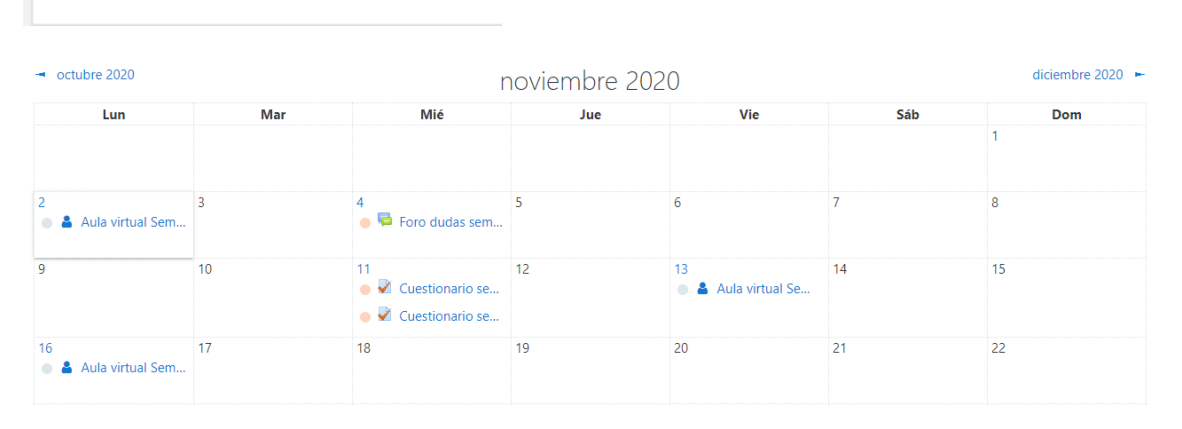

• Las calificaciones para poder consultar tu progreso:

Calificaciones

Calendario

ΠĤ.

## Dentro del Máster:

Siguiendo el calendario y programa que te compartimos en el apartado presentación abriremos un nuevo seminario, en el que podrás encontrar:

• Una carpeta con los apuntes o material complementario que el docente ha preparado para el seminario:

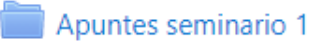

• Las clases en vídeo divididas por capítulos (si el seminario es online o semipresencial):

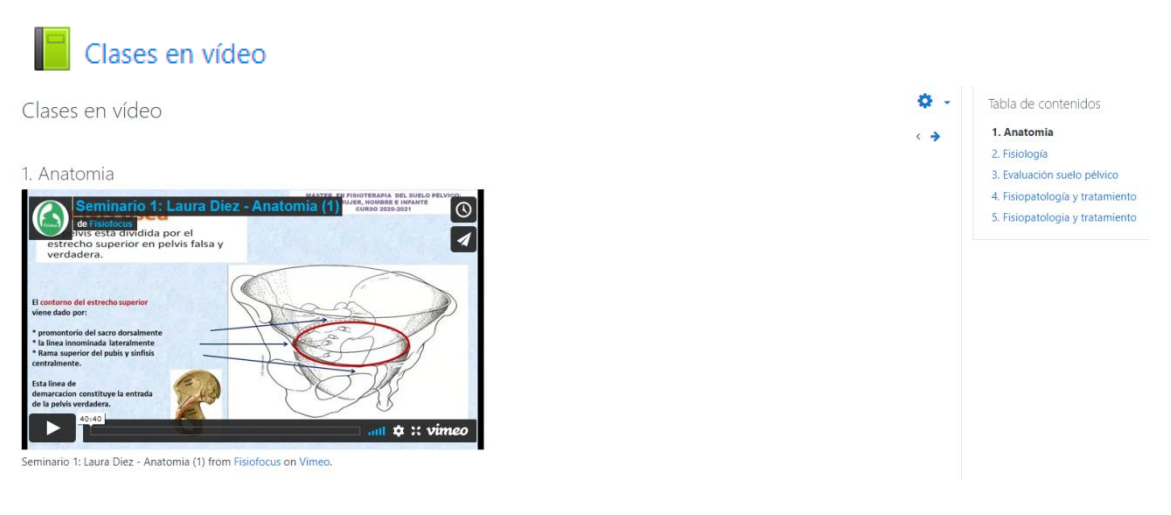

• Un foro de dudas de cada seminario que está activo solo durante el tiempo que dura cada seminario:

## 障 Foro dudas Seminario

• Un cuestionario de la parte teórica del seminario. Este examen se abrirá durante 24 horas y una vez iniciado tienes 1 hora para realizarlo. Cada test tiene 2 intentos y la nota será la media de ambos.

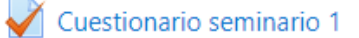

## Aula virtual en Directo:

Los seminarios que tengan Aula virtual tendrán un apartado al inicio de cada seminario con los accesos para asistir a la plataforma.

La sesión de aula virtual será el lunes 02/11/2020 De 20h a 22h

A continuación facilitamos cómo acceder a través de la plataforma Zoom:

- Enlace: https://us02web.zoom.us/j/87949032662?pwd=Q0xwdDFuUFNPaG9WTDVJOW04N3J4dz09
- ID de la reunión: 879 4903 2662
- Código de acceso: 156292

Si lo necesitas consulta: Pasos para instalar Zoom

El aula virtual quedará grabada y estará colgada dentro del seminario al día siguiente.

Aula virtual 02/11